## ASSIGNMENT: Building a Website from Scratch DIRECTIONS:

1.) Go to w3schools.com

2.) Click "Learn HTML"

3.) Click "Try it Yourself." A new tab will open.

4.) This is your editor on the left and HTML canvas on the right. Do not close this window!

5.) Go back to the original tab and click "Go to HTML Examples!"

6.) Under HTML Basic, insert a link to your favorite college and an image of its mascot.

7.) Under HTML Headings, add a horizontal rule to stratify your custom heading from the rest of your website.

8.) Under HTML CSS, change the background color of your website with "HTML with internal CSS."

9.) Under HTML Links, link your favorite college's website to the image of its mascot from earlier.

10.) Under HTML Tables, insert a table with your top 3 favorite colleges, the city where they are located, and the cost of tuition per semester.

11.) Under HTML Lists and add a "nested list I" with the top reasons to attend your favorite college.

12.) Under HTML Layout, use semantic elements to improve the view of your website.

13.) Under HTML Input Types, insert a radio button for a question you ask the viewers of your website about your favorite college.

14.) Under HTML Input Attributes, add a placeholder attribute to ask your viewers to submit their contact information.

15.) Under HTML5 Media, insert "Play Bunny" into your website but change the link to a commercial from YouTube about your favorite college.

16.) Finally, under HTML5 Geolocation, insert a geolocation with a map so you can pinpoint the location of your website's viewers.

17.) The rest of your website is up to you. Have fun!